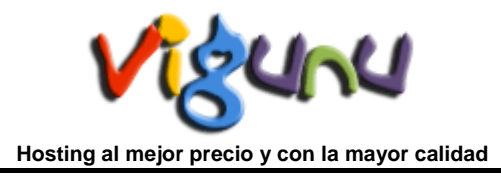

# Manual de uso de Softaculous

Softaculous es probablemente el mejor instalador automático y que se puede encontrar en su panel de control cPanel. Softaculous ofrece más de 250 aplicaciones / scripts y le permite instalarlos de forma muy rápida. En la actualidad, se puede instalar un gran número de aplicaciones y scripts que van desde blogs, sistemas de gestión de contenidos e incluso las bibliotecas de Java Script. Softaculous viene gratis con cada servicio de WebHosting Linux de Vigunu.

### Cómo utilizar Softaculous para instalar una aplicación

Para acceder a Softaculous, haga clic en el icono de Softaculous en la pantalla principal de su interfaz de cPanel.

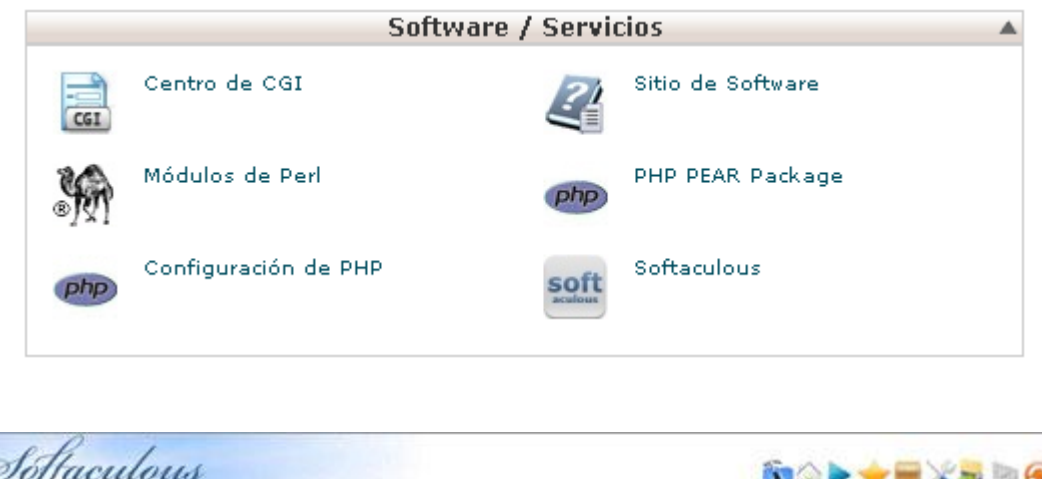

| Scripta   PHP | JavaScripts 1 | PERL Welcow danielta (Logout) (Search                                                                                                    |
|---------------|---------------|----------------------------------------------------------------------------------------------------|
| Blogs         | -             | Softaculous                                                                                                    |
| Serendpity    | 5             |                                                                                                    |
| Open Slog     | >             | Install Scripts on the fly                                                                                                    |
| tr2wvolution  | 2             | CO The Annual State of the State of the Stat |
| LifeType      | 2             | without you having to upload files. You don't need to create any database for the scr                                                                                                    |
| word#rees.    | 2             | and go through the complex procedures of installing these software packages!                                                                                                    |
| taucieus      |               |                                                                                                    |
| Dotclear      | 2             |                                                                                                    |
| Termattem     | - 2           | State Street Street Str |
| egg8log       | 2.            |                                                                                                    |
| Picto         | 2             | Energy and the second second s |
| Pourts        | 2             |                                                                                                    |
| Micro Blogs   | - 2           | Experience it Live                                                                                                    |
| Portals/CMS   | - × -         | Experience and play with the script before installing them. To help you choose the right software to install, we                                                                                                    |
| Forums        | 5             | A.                                                                                                    |
|               |               |                                                                                                    |

Una vez conectado a Softaculous, sólo tiene que seleccionar una aplicación de la lista situada en la columna de la izquierda y siga los pasos que se indican en la ficha de Instalación. La aplicación seleccionada se instalará en su cuenta de hosting en cuestión de minutos. El sistema Softaculous está diseñado para mantener estos programas en su versión más reciente, de manera que cada vez que se instala una aplicación, usted puede estar seguro de que va a encontrar la última versión estable del software y que funciona correctamente.

Softaculous ofrece un conjunto de herramientas que le ayudarán a administrar fácilmente sus scripts. Puede acceder a la configuración de usuario en el menú superior derecho. Usted debe elegir la opción "Editar" y la página se cargará.

Language - Esta opción se usa para cambiar el idioma predeterminado establecido por el administrador del servidor. Lenguas actuales incluyen: Holandés, Inglés, francés, italiano, portugués, español, turco, húngaro y ruso. Se aconseja dejarlo en idioma inglés ya que la traducción al español no es muy buena y puede causar cierta confusión.

**Menu Options-** Esta opción se puede usar para cambiar la apariencia del menú lateral. Usted puede contraer y expandir todos los menús secundarios.

**Timezone**- Esta opción se usa para cambiar la zona horaria predeterminada que es utilizado por el instalador automático Softaculous.

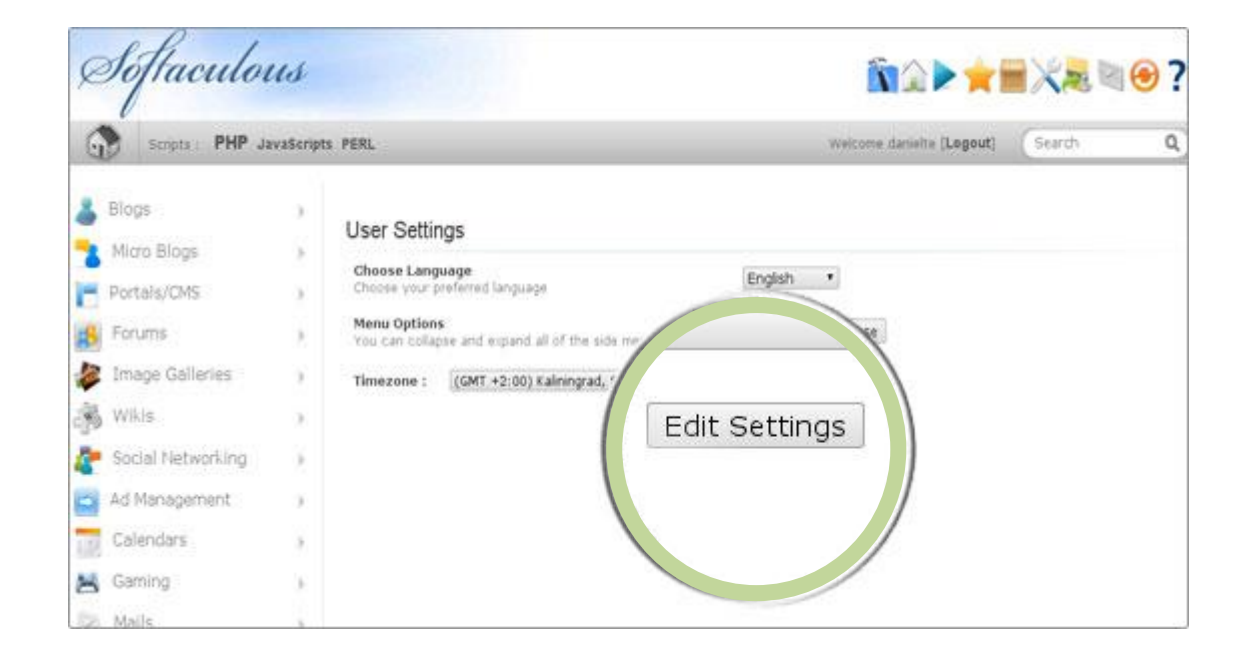

Para confirmar la selección y guardar los ajustes, haga clic en "Edit Settings" botón.

Softaculous se ha desarrollado de una manera que le permite probar el rendimiento y la funcionalidad de una aplicación antes de instalarla en su cuenta. El auto instalador tiene características diferentes que se pueden utilizar para decidir fácilmente si usted desea utilizar una determinada aplicación o no. Además, Softaculous se puede utilizar para crear y restaurar copias de seguridad de sus sitios web directamente desde el explorador. A continuación hemos descrito cómo utilizar las características avanzadas que Softaculous ofrece.

#### Demos de Scripts

Una vez conectado a Softaculous, debe seleccionar el botón de reproducción de secuencias de comandos "Demos", icono azul en el menú de arriba a la derecha. Verá la siguiente página.

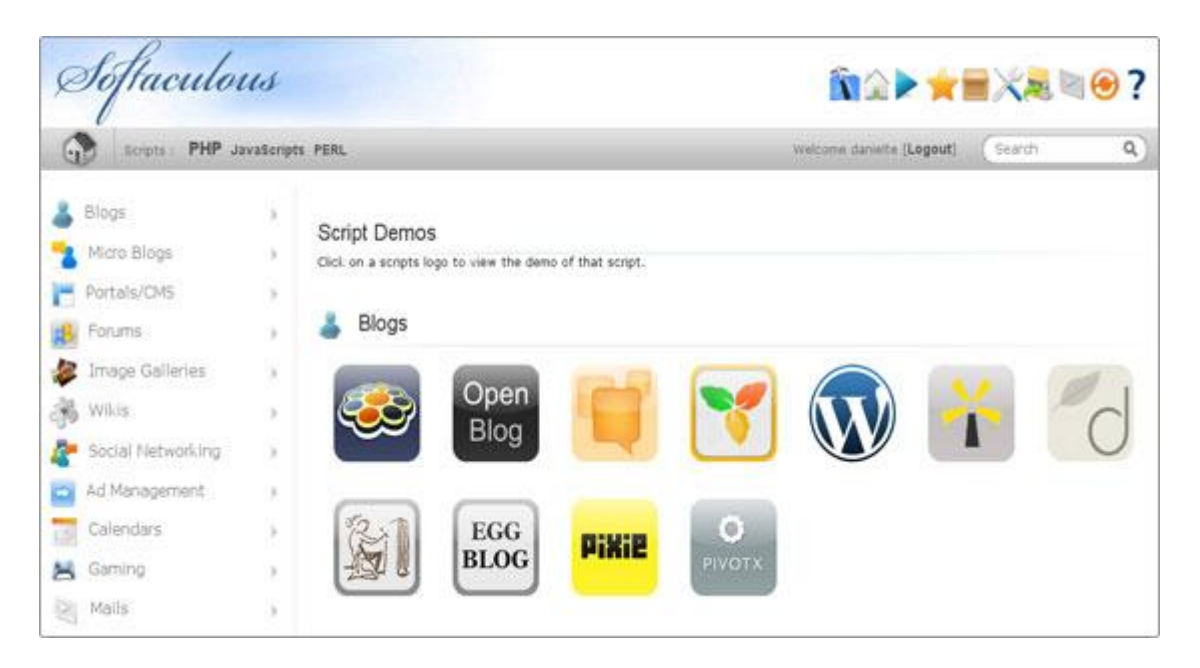

Usted puede seleccionar cualquiera de las aplicaciones haciendo clic en los iconos correspondientes. Usted será llevado a una nueva página en la que puede probar la aplicación. La demostración de una aplicación pueden estar disponibles en el sitio de aplicación respectivo o en el sitio de demostración Softaculous.

#### Valoraciones y Comentarios de Scripts

Una vez conectado a Softaculous, debe hacer clic en el botón Script Ratings, icono estrella en el menú de arriba a la derecha. Verá la siguiente página.

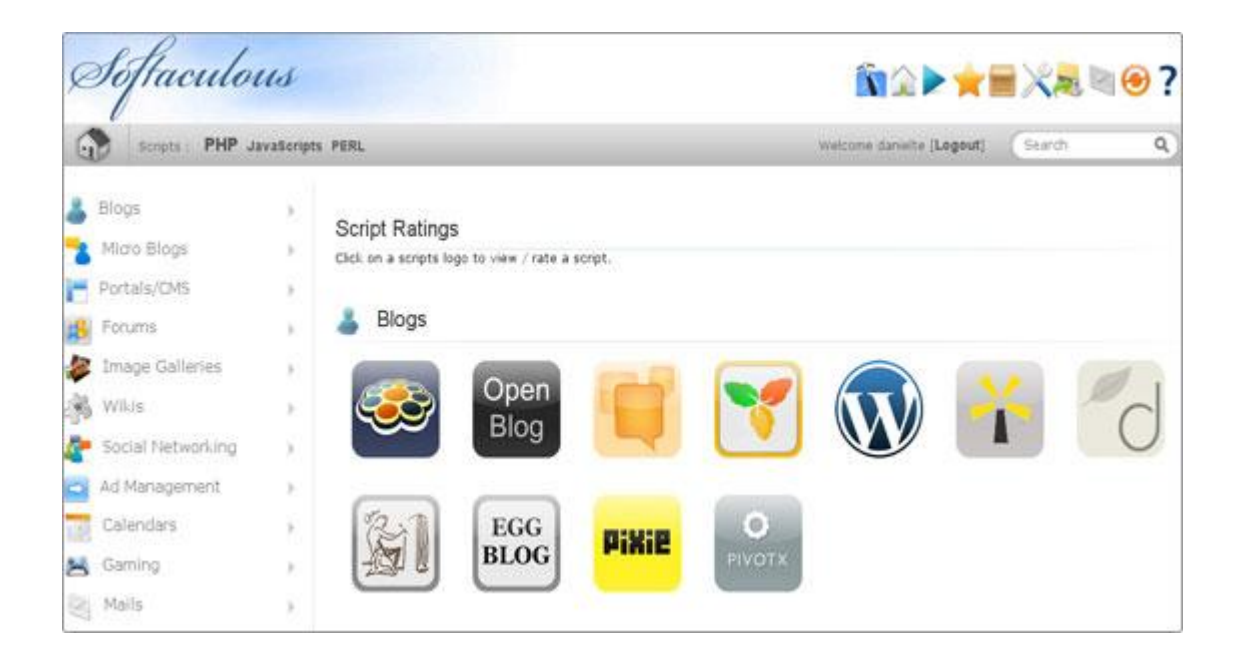

Una vez más, comprobar las clasificaciones existentes para una aplicación o a veces para presentar una clasificación tendrá que hacer clic en el icono correspondiente de la lista. Verá la pestaña de calificaciones siguientes, que también le permite evaluar el software. Para enviar su calificación debe hacer clic en "Submit Ratings".

| Scripts   PHP .   | JavaScript | s PERL         |                  | Welcome da           | nielte [Logout] | Search          | Q    |
|-------------------|------------|----------------|------------------|----------------------|-----------------|-----------------|------|
| 👗 Blogs           | ā.         |                | Instell Overview | Features Screenshots | Demo            | Ratings Reviews | 1mpc |
| 🔧 Micro Blogs     | ×.         | Ratings        |                  |                      |                 |                 |      |
| Portals/CMS       | 10         |                | Total            | Stars                |                 | Rate            |      |
| 🔒 Forums          |            | ****           | 3607             | 5 Star               | 3               | *               |      |
| 🍃 Image Galleries |            | ***            | 167<br>31        | 4 Star<br>3 Star     | 5               | 0               |      |
| 🛞 Wikis           | - 04       | **             | 17               | * Star               | 5               | 0               |      |
| Social Networking |            | *              | 1                |                      | 3               | 0               |      |
| Ad Management     |            | Average Rating | js               |                      |                 |                 |      |
| Calendars         | 1          |                | Subn             | nit Ratings          |                 |                 |      |
| Gaming            |            |                |                  |                      |                 |                 |      |

Junto a la ficha de Clasificación existe otra ficha que se puede utilizar para conocer la opinión de otras personas sobre una determinada aplicación. El nombre de la ficha es crítica y cuando lo selecciona usted verá una lista de opiniones diferentes. Si se desplaza hacia abajo al final de la página, verá el formulario de presentación de Revisión. Simplemente rellene los campos en blanco y presentar la revisión haciendo clic en el botón "Enviar comentario – Submit Review".

| Seo Panel 3-      | Review WordPre                            | SS                                                                                                    |
|-------------------|-------------------------------------------|----------------------------------------------------------------------------------------------------|
| Soholaunch 🤉      | Title                                     |                                                                                                    |
| obberBase >       | Less than 100 charaters                   | WordPress is awesome                                                                                                    |
| Question2Answer 3 | Your Name :<br>Less than 60 charatars     | Daniel K.                                                                                                    |
| loobsBox >        | Care cour de comates                      |                                                                                                    |
| 0003802           | Your Comments:<br>Less than 500 charaters | We use Softaculous and WordPress and we love<br>both scripts. With <u>Softaculous</u> installing WordPress<br>is just a matter of few dicks :) WordPress is a<br>Great <u>SEQ</u> Optimized script.] |
|                   |                                           | Submit Review                                                                                                    |
|                   |                                           | Submit Review                                                                                                    |

Ahora le mostraremos cómo instalar un script del auto instalador Softaculous. En el ejemplo vamos a instalar WordPress, que es una aplicación de blogging popular. Usted puede elegir, sin embargo, cientos de scripts en nuestros paquetes de Webhosting.

#### Inicie sesión para cPanel

Para acceder al instalador Softaculous usted necesita para acceder a su cPanel. Ir a https://sudominio.com:2083 y login con sus datos. Por favor, cambie sudominio.com con su propio dominio, el que utiliza para su cuenta de hosting. Después haga clic en el icono de Softaculous en el Software / pestaña Servicios.

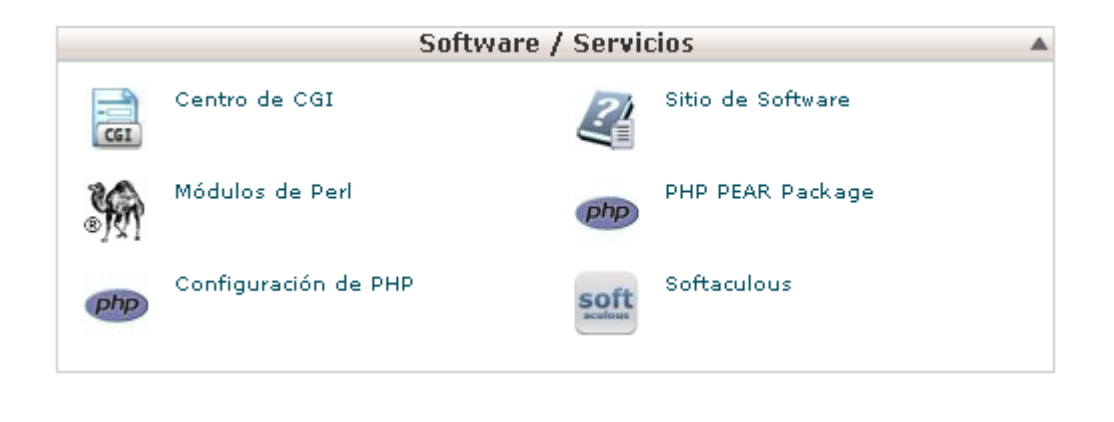

## Elija un Script

El Panel Softaculous se abrirá. En el lado izquierdo se encuentran las diferentes categorías. Cada categoría incluye muchos scripts. La aplicación WordPress está en la primera categoría - Blogs. Para ver todas las aplicaciones en una categoría, haga clic en la flecha gris pequeña que se encuentra junto a la categoría. La categoría se expandirá mostrando las aplicaciones disponibles. Para instalar WordPress haga clic en el nombre de la aplicación. Usted verá la siguiente página:

| Soflaculo         | us                |                                                                                                    |                                                                                                    |
|-------------------|-------------------|----------------------------------------------------------------------------------------------------|----------------------------------------------------------------------------------------------------|
| Scrutt : PHP J    | lavaScripts. PCR. |                                                                                                    | Weitune (Legart) (Search Q                                                                                                    |
| WordPress         | ×                 | ordPress is a state of the art publishing platform with<br>a same time.<br>Priv, Brothmesi is what you use when you want to work with<br>started in 2003 with a single bit of code to enhance the th<br>indexed biogong tool in the word, used on hundreds of<br>the <u>start Software Foundation</u> is the Koense that the a<br><b>3</b> | the set of the set of the se |
| thatter           |                   | .85<br>sense the const<br>Space Security<br>Analysis Space 198<br>Required Space 192.00 HB                                                                                                    | Software Support           Val. Support           Val. Support           Val. Support           Val. Support           Val. Support           Val. Support           Val. Support           Val. Support                                                                                                    |
| Strage Calleries  | 2                 |                                                                                                    |                                                                                                    |
| So when           |                   |                                                                                                    |                                                                                                    |
| Social Networking |                   |                                                                                                    |                                                                                                    |
| Ad Management     | *                 |                                                                                                    |                                                                                                    |

#### Rellene los detalles de instalación

Los detalles de script aparecerá y usted podrá comprobar las puntuaciones, críticas e incluso acceder a una demo de la aplicación. Haga clic en la **instalación de** enlace, que está justo al lado del botón **general**.

|                                                                                                    | Install           | res Screenshots | Demo | Ratings | Reviews | Import |
|----------------------------------------------------------------------------------------------------|-------------------|-----------------|------|---------|---------|--------|
| Software Setup                                                                                                    |                   |                 |      |         |         |        |
| Choose Protocol<br>If your site has SSE, then please choose the HTTPS protocol.                                                                                         |                   |                 |      |         |         |        |
| Choose Domain<br>Please choose the domain to install the software.                                                                                                    | 6                 |                 |      |         |         |        |
| In Directory<br>The directory is relative to your domain and sheeld not exist. e.g. To in<br>http://mydeman/dor/ suit type dir. To install priv in http://mydeman/lanve |                   |                 |      |         |         |        |
| Database Name<br>Type the name of the database to be created for the installation                                                                                       | wp507             |                 |      |         |         |        |
| Database Settings                                                                                                    |                   |                 |      |         |         |        |
| Table Prefix                                                                                                    | wp_               |                 |      |         |         |        |
| Site Settings                                                                                                    |                   |                 |      |         |         |        |
| Sibe Name                                                                                                    | My Blog           |                 |      |         |         |        |
| Site Description                                                                                                    | My Wordpress Blog |                 |      |         |         |        |
| Enable Multisite (WPMU)<br>This feature will Enable Multisite option for your WordPress blog.<br>Your server must support Apadhe mod_rewrite to use this feature.       | 12                |                 |      |         |         |        |
| Admin Account                                                                                                    |                   |                 |      |         |         |        |
| Admin Username                                                                                                    | admin             |                 |      |         |         |        |
| Admin Password                                                                                                    | pass              | 2               |      |         |         |        |

En la nueva página usted necesitará completar los detalles de la instalación - el nombre de dominio, directorio de instalación, detalles administrativos de inicio de sesión, etc. Por defecto Softaculous va a elegir el nombre de dominio principal y se intenta instalar la aplicación en la carpeta raíz principal web - public\_html . Si desea que la nueva instalación esté en una subcarpeta por favor, escriba el nombre de la carpeta en el campo **directorio en** . También le recomendamos que cambie los datos de acceso por defecto admin / admin . De esta manera usted estará seguro de que un hacker no puede adivinar las credenciales de inicio de sesión. Por favor, vuelva a comprobar todos los detalles y luego continúe con el paso siguiente.

#### Terminar la instalación

Para instalar la secuencia de comandos, desplácese hacia abajo hasta el final de la página y haga clic en el botón **Install**. Por lo general, todas las aplicaciones se instalan en no más de 15-30 segundos. Sin embargo, algunas de las aplicaciones son más grandes y su instalación puede necesitar más tiempo.

| wp507             |
|-------------------|
|                   |
| wp_               |
|                   |
| My Blog           |
| My Wordpress Blog |
| 8                 |
|                   |
| and a             |
| 2                 |
| English           |
|                   |
| Install           |
|                   |

Cuando todo esté configurado el instalador Softaculous mostrará una página con enlaces a su aplicación recién instalada. Haga clic en ellos y usted debe ver a su nuevo sitio web y el área administrativa del software.

Ahora mostraremos como quitar una instalación de un script de Softaculous. Vamos a eliminar una aplicación Joomla 1.5 pero las instrucciones son válidas para cualquier software que ha sido instalado por el instalador automático. Para acceder a la instalación vaya a su cPanel y haga clic en el icono de Softaculous. Verá la página principal Softaculous. Desde el menú de arriba a la derecha elegir al botón **All Install** que se parece a una caja de madera.

|                                                                                                    |                                                                                                    |                                                                       | ?                            |
|----------------------------------------------------------------------------------------------------|----------------------------------------------------------------------------------------------------|-----------------------------------------------------------------------|------------------------------|
| PERL                                                                                                    |                                                                                                    |                                                                       | ٩                            |
|                                                                                                    | Softaculous                                                                                                    | Logout]                                                               | Search                       |
|                                                                                                    | Install Scripts on the fly<br>what's an Auto Installer 7 An Auto Installer can be used to install scripts and a<br>database for the scripts and go through the complex procedures of installing th | oftware without you having to upliese mean<br>hese software packages! | You don't need to create any |
| Experience it Live<br>toperience and play with the script before<br>actually get a feel for the software before | installing them. To help you choose the right software to install, we maintain DEM installing $\boldsymbol{r}_{\rm c}$                                                                             | 105 of the verious software peckages, so y                            | ou cen                       |

En la nueva página podrás ver todas las aplicaciones que ha instalado previamente en su cuenta. Para eliminar cualquiera de las aplicaciones, haga clic en el botón rojo **Remove**.

| PERL.                        | Welcome deviete [Logout] Search Q       |
|------------------------------|-----------------------------------------|
| Link                         | Admin Installation Time Version Options |
| WordPress                    |                                         |
| http://deniettest.com/wp     | Today at 2:37 pm                        |
| Joomla                       |                                         |
| http://deniettest.com/isomie | 🐍 Taday at 2:40 pm                      |
| php88                        |                                         |
| http://devieitest.com/phpbb  | 👗 Today at 2:41 pm                      |
|                              |                                         |
|                              | With Selected                           |

También puede seleccionar varias aplicaciones y eliminarlos todos, seleccione Eliminar en el menú desplegable en la parte inferior de la página. Tenga en cuenta que Softaculous borrará las aplicaciones inmediatamente y no va a pedir confirmación. Dicho esto, por favor, elimine varias aplicaciones con precaución.

Al hacer clic en el botón rojo "Quitar" que se muestra en la captura de pantalla anterior se le redirige a una página nueva. Usted puede optar por eliminar la aplicación en su conjunto o sólo los archivos / base de datos que son utilizados por la misma. Por defecto, el software Softaculous eliminará los archivos, bases de datos y el usuario de base de datos. Si desea conservar alguno de ellos desactive las casillas. A continuación, desplácese hacia abajo hasta el final de la página y haga clic en el botón **Quitar Intalación – Remove Installation**.

| Remove a Installation                                                     |                                   |
|---------------------------------------------------------------------------|-----------------------------------|
| Remove Directory<br>If you check this the entire folder will be deleted   | ×                                 |
| Remove Database<br>If checked the database will be deleted                | ×                                 |
| Remove Database User<br>If checked the database user will also be deleted | ×                                 |
| Info                                                                      |                                   |
| Software                                                                  | Joomla                            |
| Installation Number                                                       | 8                                 |
| Version                                                                   | 1.5.25                            |
| Installation Time                                                         | Today at 2:40 pm                  |
| Path                                                                      | /home/danielte/public_html/joomla |
| URL .                                                                     | http://danje*                     |
| Database Name                                                             | daniet                            |
| Database User                                                             | 4                                 |
| Database Host                                                             |                                   |
|                                                                           | Remove Installation               |

Los desarrolladores Softaculous revisan regularmente nuevas versiones de las aplicaciones que se pueden configurar mediante el programa de instalación automática. Al acceder a Softaculous verá la página de inicio. Si hay alguna actualización para las aplicaciones instaladas, verá una nota en la parte superior de la página. Puede hacer clic en la nota y se le llevará a una nueva página en la que Softaculous listará todo software anticuado. A continuación, puedes ver la nota en la página de inicio.

|                                                                                                    | There are 1 Updates available.                                                                                                    |
|----------------------------------------------------------------------------------------------------|----------------------------------------------------------------------------------------------------|
|                                                                                                    | Softaculous                                                                                                    |
|                                                                                                    | Install Scripts on the fly<br>What's an Auto Installer 7 An Auto Installer can be used to install scripts and software without you having to upload files. You don't need to create any<br>database for the scripts and go through the complex procedures of installing these software packages! |
| Experience it Live<br>Experience and play with the script beh<br>actually get a feel for the software befor | ore installing them. To help you choose the right software to install, we maintain DEMOS of the versous software packages, so you can<br>re installing it.                                                                                                    |

# IMPORTANTE: Antes de continuar con el proceso de actualización asegúrese de tener una copia de seguridad completa de su sitio web.

En la nueva página podrá ver todas las aplicaciones obsoletas. Hay varias columnas que proporcionan información importante sobre el software anticuado. En la columna **Version** verá la versión actual de su aplicativo instalado y un **botón de color azul** que tiene que hacer clic para realizar la actualización.

|                          | În <b>≙ &gt; ★ = X</b> . ■ ⊕ ?                                       |
|--------------------------|----------------------------------------------------------------------|
| PERL.                    | Welcome danielte [Logout] (Search Q)                                 |
|                          | Showing only installations requiring updates. Click here to see all. |
| Link                     | Admin Inst                                                           |
| WordPress                |                                                                      |
| http://dariehtest.com/wp | 🖁 Tod 3.1 🥏                                                          |
|                          | R (60)                                                               |
|                          |                                                                      |
|                          |                                                                      |
|                          |                                                                      |
|                          |                                                                      |

Verá la última página del proceso de actualización. Para finalizar haga clic en el botón **Upgrade** que se muestra en la siguiente captura de pantalla. Tenga en cuenta que se recomienda crear una copia de seguridad completa de su sitio web antes de actualizarlo. En los siguientes apartados se explica cómo crear y restaurar copias de seguridad.

| PERL                                                                                                    | Welcome daniette (Logout) Search O                                                                                                    |
|----------------------------------------------------------------------------------------------------|----------------------------------------------------------------------------------------------------|
| Software Upgrade                                                                                                    |                                                                                                    |
| URL                                                                                                    | http://danieltest.com/wp                                                                                                    |
| Path                                                                                                    | /home/daniette/public_html/wp                                                                                                    |
| NOTE: This software will perform an upgrade using its<br>Its recommended that you take a <u>backup</u> of the instal | own upgrade utility. To complete the upgrade, please visit the URL that will be shown once the files have been copied.<br>ation before upgrading. |

El auto instalador Softaculous le ofrece otra gran característica la capacidad de copia de seguridad y restaurar sus sitios con un solo clic. En este apartado le mostraremos cómo realizar una copia de seguridad completa de su sitio y cómo restaurarlo en caso necesario.

#### Cómo hacer copia de seguridad de su sitio con Softaculous

Para crear una copia de seguridad de su sitio web, primero debe localizar la aplicación instalada dentro de la página Softaculous. Para ello haga clic en "Todas las instalaciones" situado en la esquina superior derecha de la pantalla.

| Soflaculous       |                  |             | în 🗠 🍋 🛁 刘 🗠 ?      |          |  |
|-------------------|------------------|-------------|---------------------|----------|--|
| Scripts : PH      | P JavaScripts PE | ti. Classes | Welcome tristope (2 |          |  |
| 👗 Blogs           |                  |             |                     |          |  |
| Micro Blogs       |                  |             |                     |          |  |
| Portals/CMS       | - 3              |             | Top Scripts         | <u>i</u> |  |
| B Forums          |                  |             |                     |          |  |
| alleries          |                  |             |                     |          |  |
| Wikis             | - 9              |             |                     |          |  |
| Social Networking |                  |             |                     |          |  |
| Ad Management     |                  |             |                     | 25       |  |
| Calendars         |                  | WordPress   | Joomla 1.5          | Joomla   |  |
| 🛃 Gaming          |                  | *****       | *****               | *****    |  |
| Mails             |                  |             |                     |          |  |
| Polls and Surveys |                  |             |                     |          |  |

En la siguiente página, navegar a través de la instalación para encontrar la aplicación que desea una copia de seguridad. A continuación, haga clic en " **Copia de seguridad** "situado junto a la misma.

c

| IIIK                         | Admin | Installation Time          | Version | Options |
|------------------------------|-------|----------------------------|---------|---------|
| WordPress                    |       |                            |         |         |
| http://yourdomain.com/sqblog | 8     | December 21, 2011, 1:28 pm | 3.2.1 🥏 | 💐 🗙 🔀 🛛 |
| yourdomain.com/newsite       | 8     | January 9, 2012, 4:39 pm   | 3.3.1 🥏 |         |
| vourdomain.com               | 8     | February 29, 2012, 8:58 am | 3.3.1   |         |
| vourdomain.com/instance2     | 8     | March 7, 2012, 12:19 pm    | 3.3.1 🥏 |         |
| yourdomain.com/blog          | 8     | March 13, 2012, 1:51 pm    | 3.3.1 🥏 | 🗟 🗙 🛛 🗆 |
| yourdomain.com/test          | 8     | May 27, 2012, 7:57 am      | 3.3.2 🥏 | 💐 🗙 🛛 🗆 |

Ahora, compruebe tanto " **Directorio de copia de seguridad** "y" **Base de datos de copia de seguridad** "para asegurarse de Softaculous respaldará su sitio web completo. A continuación, pulse la " **Intallation Backup** "en la parte inferior de la página.

| 👗 Blogs |         | Backup Installation                                          |                            |
|---------|---------|--------------------------------------------------------------|----------------------------|
| Serend  | pity >  | buckup instantion                                            |                            |
| Open B  | iog >   | Backup Directory<br>If you check this the entire folder will | be backed up               |
| b2evolu | ition 2 |                                                              |                            |
| LifeTyp | e 🤉     | Backup Database<br>If checked the database will also be b    | acked up                   |
| WordPr  | ess 👂   |                                                              |                            |
| Nucleus | 2       | Info                                                         |                            |
| Dotclea | r >     | Software                                                     | WordPress                  |
| Textpat | tern >  | Installation Number                                          | 190                        |
| eggBlog | 2 2     | Version                                                      | 3.3.1                      |
| Pixie   | 2       | Installation Time                                            | February 29, 2012, 8:58 am |
| PivotX  | 2       | Path                                                         | /home/user/auhlic_html/    |
| Chyrp   | 2       | URL                                                          | han                        |
| Alicro  | Blogs ) | Database Name                                                | ost                        |
| Portal  | s/CMS - | Database User                                                |                            |
| Zikula  | ,       | Database Host                                                |                            |
| Xoops   | 5       |                                                              |                            |
| ocPorta |         |                                                              | Backup Installation        |

Permita que termine el proceso. Durante la creación de copia de seguridad, por favor no cierre o actualiza la página. Una vez que todo está hecho, usted recibirá un mensaje de que la copia de seguridad ha sido creada con éxito.

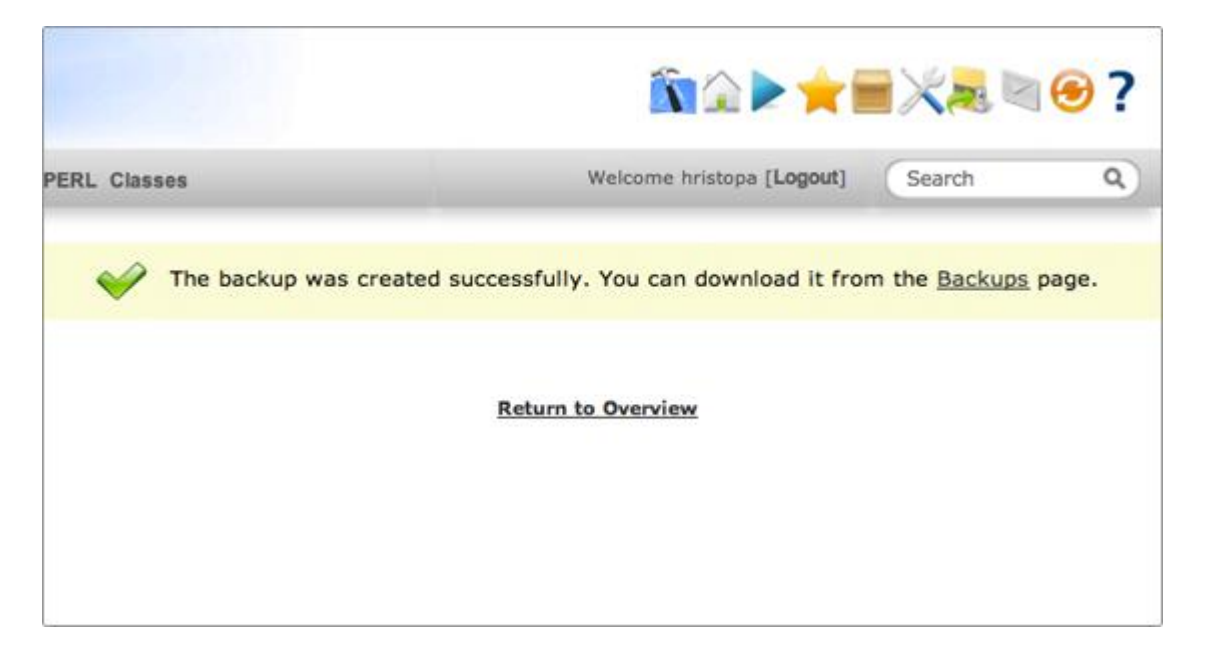

En la página Copias de seguridad, verá una lista de todas las copias de seguridad que ha creado anteriormente. Al lado de cada uno de ellos, hay enlaces para descargar y Restauración. Haga clic en el siguiente enlace y guarde el archivo de su sitio web a nivel local. iEso es! Ahora tiene una copia de seguridad completa de su sitio web que se puede utilizar en caso de que algo va mal.

| <u>í</u>                           |                        | X₂ ⊂ ⊖ ?                                                                    |  |
|------------------------------------|------------------------|-----------------------------------------------------------------------------|--|
| Welcome hristopa [Logout] Search Q |                        |                                                                             |  |
| File Name                          | Size                   | Options                                                                     |  |
| wp.190.2012-07-10_11-              | 27-35.zip 193.6<br>MB  | 3.1 🚦 🥱 🗙                                                                   |  |
|                                    | With Selected          | : ÷ Go                                                                      |  |
|                                    | Welcome h<br>File Name | Welcome hristopa [Logout]   File Name   wp.190.2012-07-10 11-27-35.zip   MB |  |

#### Cómo restaurar su sitio con Softaculous

Para restaurar su sitio web desde una copia de seguridad Softaculous, primero haga clic en " **Copias de seguridad y restauración** "en la parte superior derecha de la página.

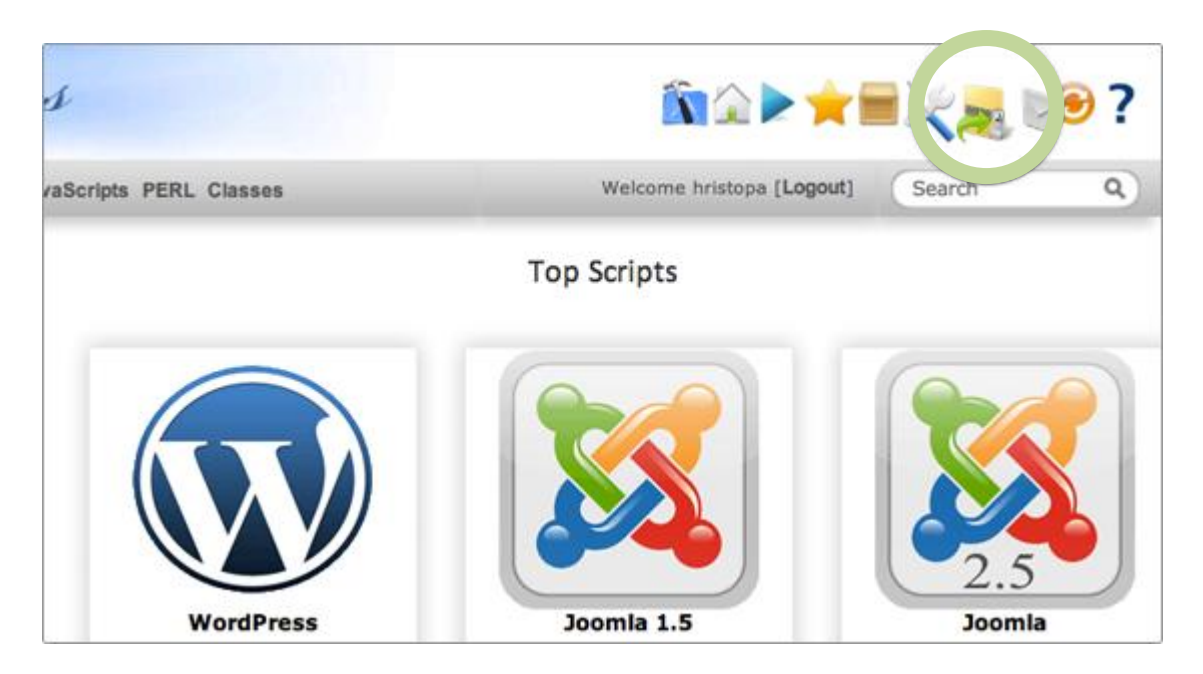

Ahora, encuentre la copia de seguridad que desea restaurar el sitio de, y haga clic en " Restore ".

| s PERL Classes        | Welcome hristopa [Lo           | gout)        | Search  | ٩       |
|-----------------------|--------------------------------|--------------|---------|---------|
| Backup Of             | File Name                      | Size         | Version | Options |
| WordPress             |                                |              |         | 0       |
| http://yourdomain.com | wp.190.2012-07-10 11-27-35.zip | 193.69<br>MB | 3.3.1   |         |
|                       | With                           | Selected:    |         | \$ G    |
|                       |                                |              |         |         |
|                       |                                |              |         |         |
|                       |                                |              |         |         |

En esta pantalla, asegúrese de poner un check "**Directorio Restore** "y" **Restaurar base de datos** "casillas de verificación con el fin de asegurarse de que recuperará su sitio por completo. Por último, haga clic en "**Restore Installation**" para completar el proceso. Por favor, no cierre o refresque la pestaña del navegador hasta que el proceso de restauración esté terminado.

| pts PERL Classes                                             | Welcome hristopa [Logout]                  | Search | ٩ |
|--------------------------------------------------------------|--------------------------------------------|--------|---|
| Restore from Backup                                          |                                            |        |   |
| Restore Directory<br>If you check this the entire folder wil | I be restored                              |        |   |
| Restore Database<br>If checked the database will also be     | Restore Installation<br>Return to Overview |        |   |

Finalmente, usted verá una pantalla, lo que confirma que la restauración se realiza correctamente.

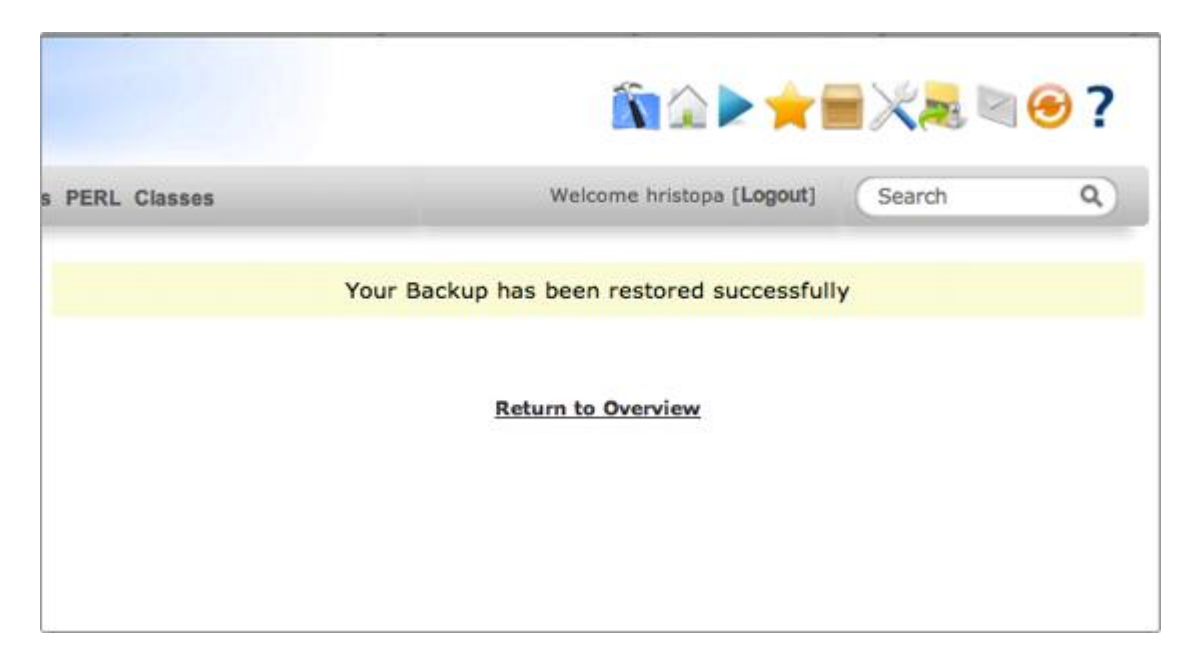

iAsí es!. Ha restaurado completamente su sitio web desde su copia de seguridad Softaculous.

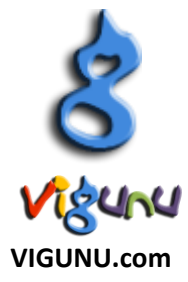